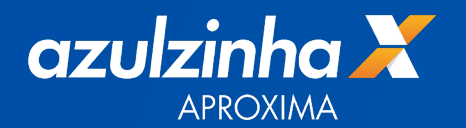

# Aproximou, confirmou, pagou!

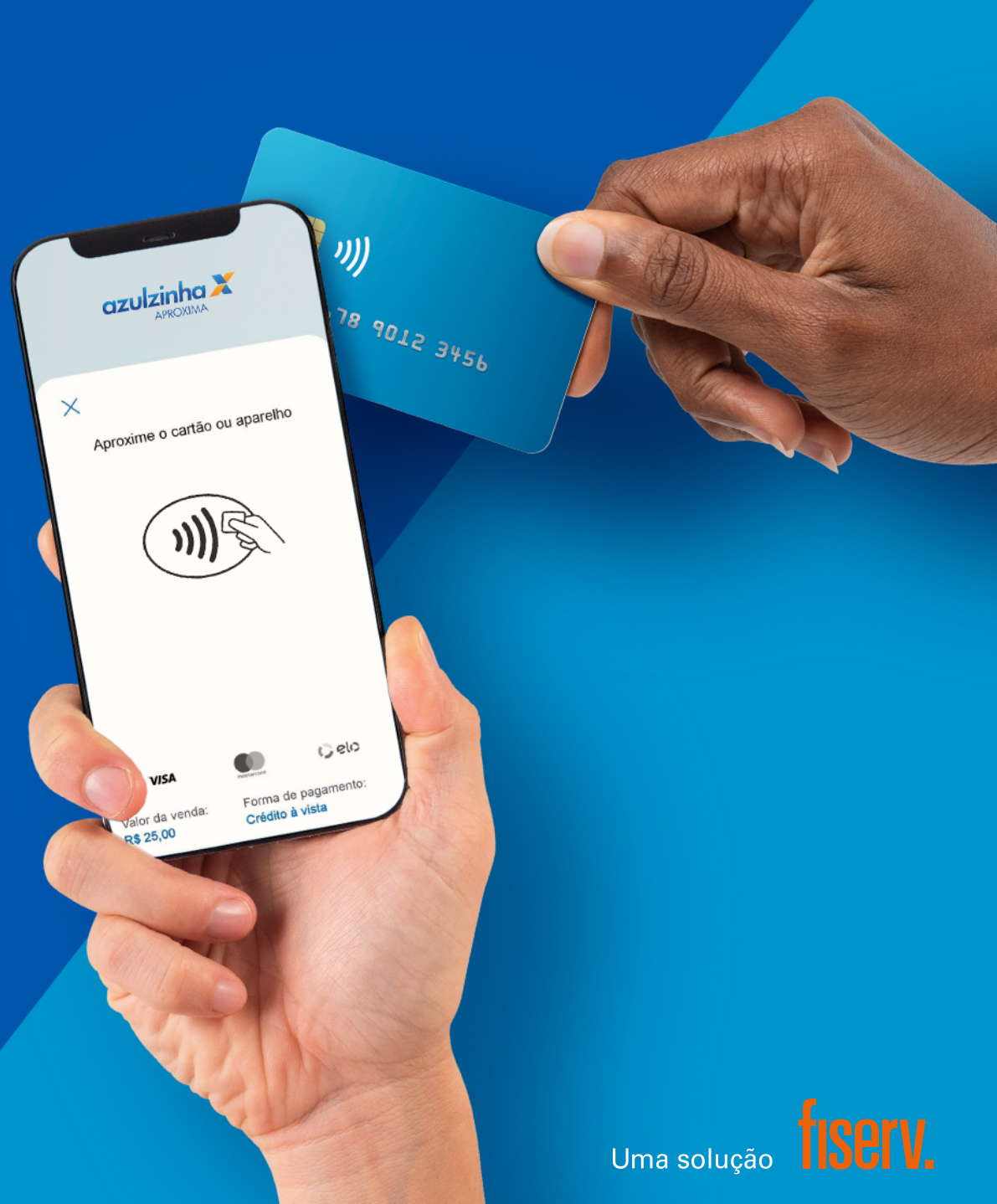

Manual

### Sumário

#### Clique no tópico desejado para ser direcionado

- 1. Benefícios
- 2. Como habilitar nossa solução
- 3. Como fazer uma venda por aproximação
  - 3.1 Como fazer uma venda por aproximação com senha
  - **3.2** Como fazer uma venda via carteiras digitais
- 4. Mais funcionalidades da azulzinha aproxima
  - 4.1 Comprovantes
  - 4.2 Comprovante de venda automático
  - 4.3 Estorno
  - 4.4 Relatório de vendas
  - 4.5 Suporte Técnico
  - 4.6 Consulta da Situação de Rede
- 5. Gestão do seu negócio
- 6. Canais de atendimento

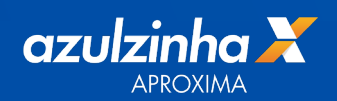

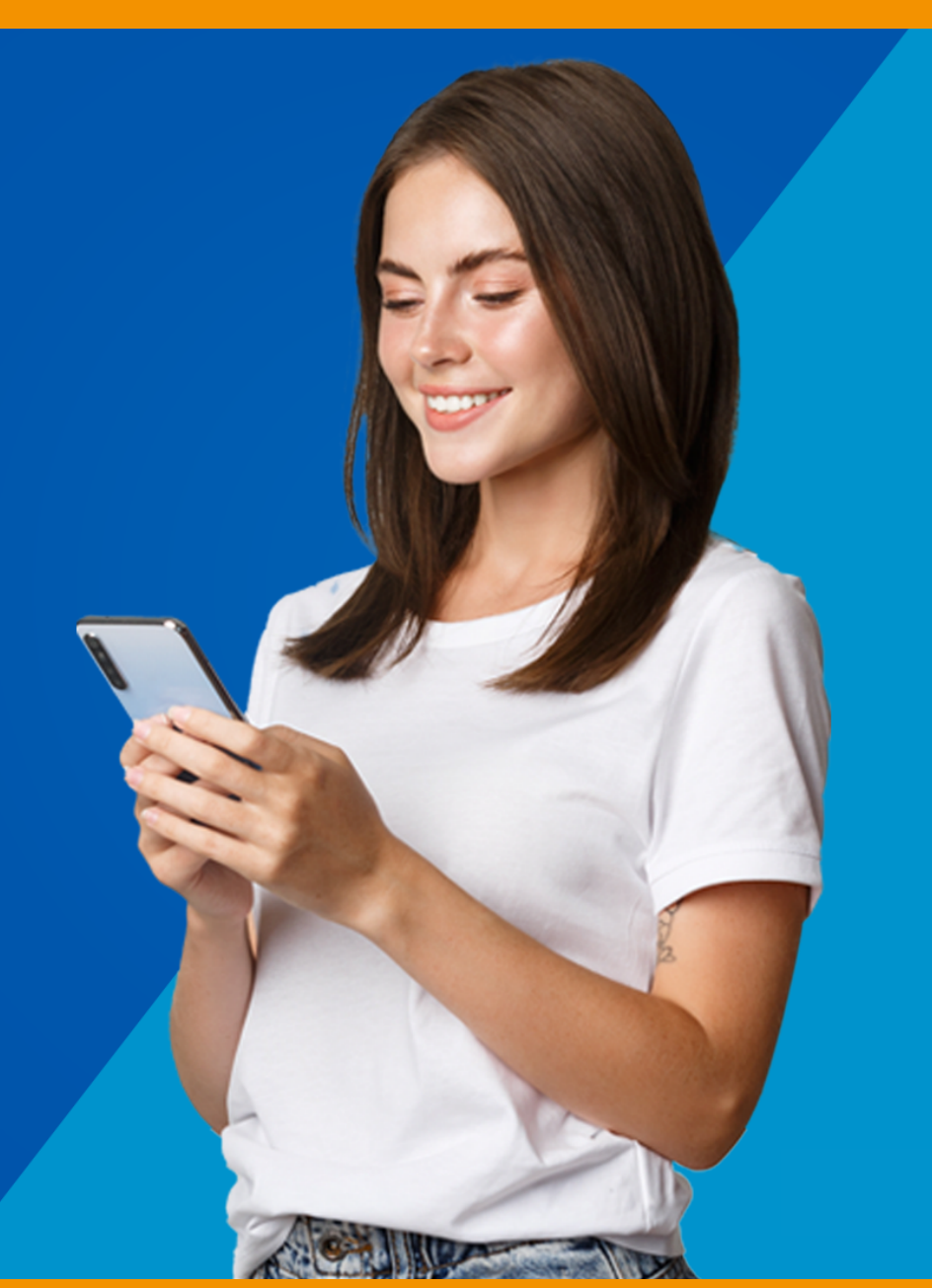

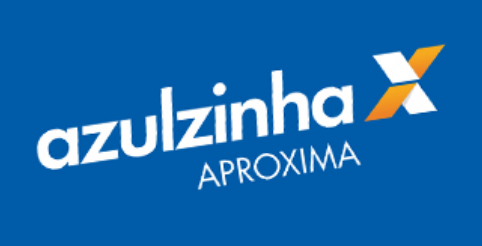

•

# azulzinha aproxima

azulzinha aproxima, aplicativo que veio para inovar a forma que você recebe seus pagamentos.

Com a azulzinha aproxima, você recebe pagamentos por aproximação no seu celular ou tablet, e muito mais!

Aproximou, confirmou, pagoul

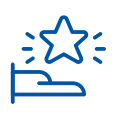

### 1. Benefícios

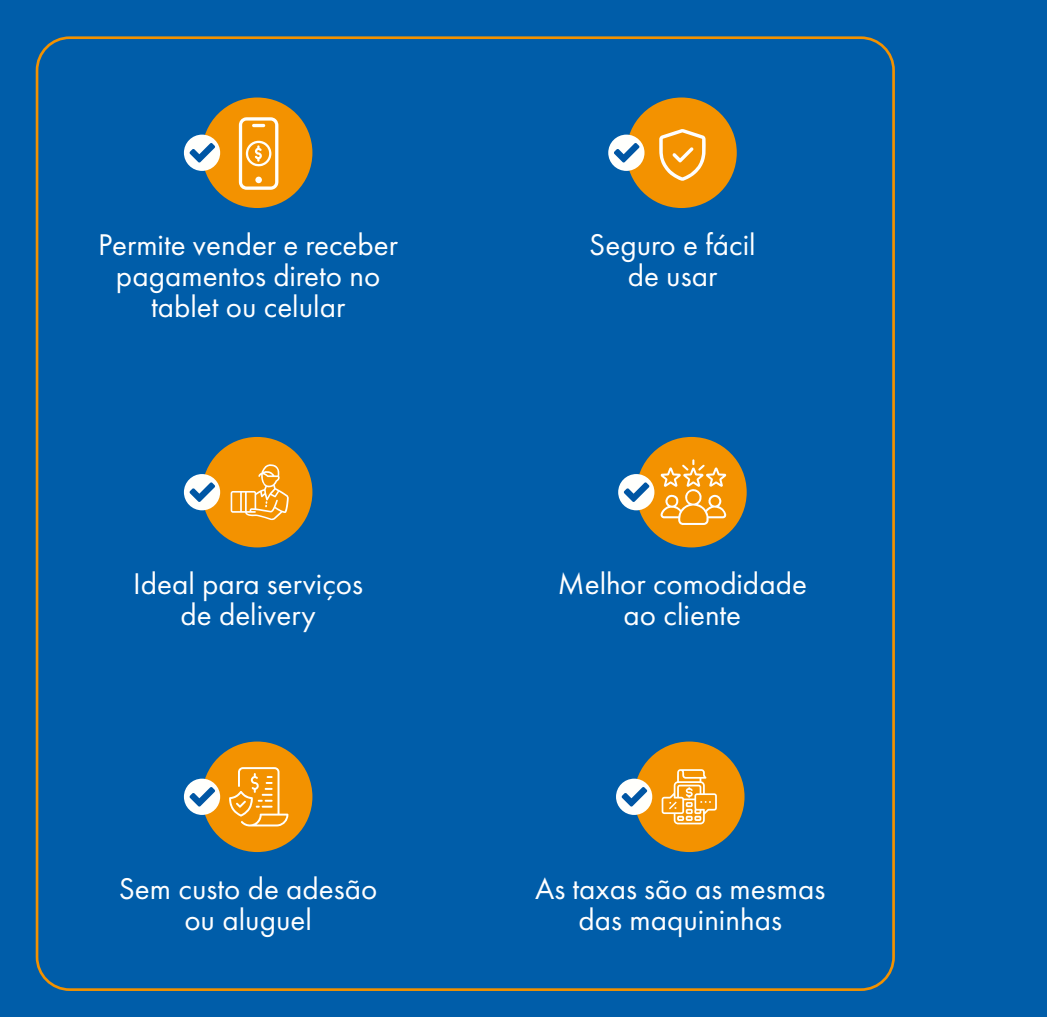

#### Oferece as principais formas para receber pagamentos

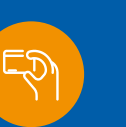

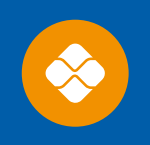

Pix<sup>\*</sup>

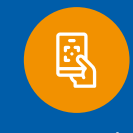

Cartão com aproximação, celulares e relógios inteligentes QR Code

\*Necessário que o cliente habilite e cadastre a chave Pix, antes de iniciar o recebimento de vendas por esta funcionalidade.

### **Bandeiras aceitas**

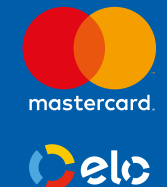

São aceitas transações de qualquer valor, com ou sem senha. A solicitação de senha depende das políticas de crédito e risco do emissor do cartão.

# VISA

Somente transações de até R\$200 ou conforme a política de crédito e risco do emissor do cartão.

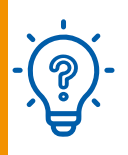

### 2. Como habilitar nossa solução

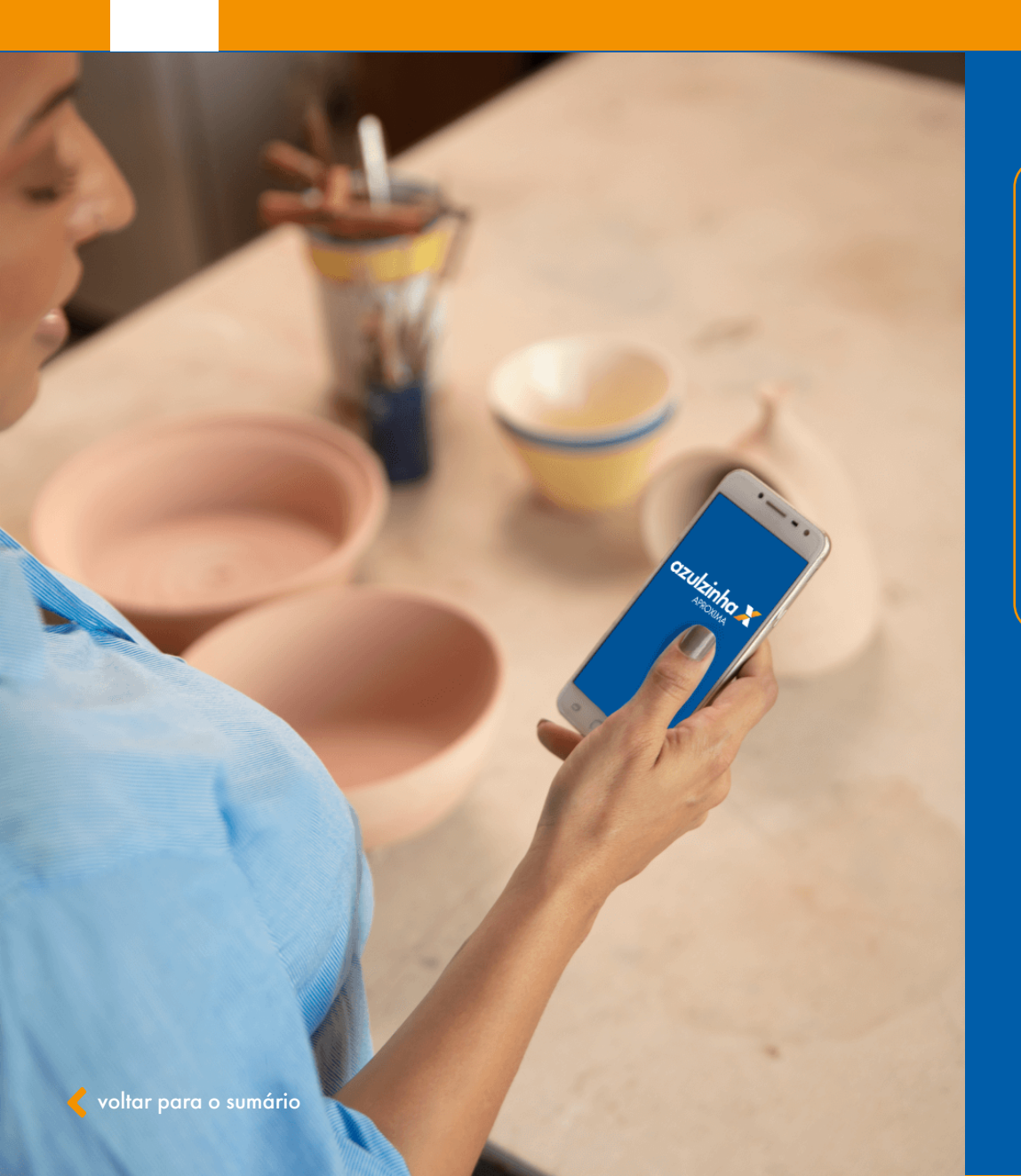

#### O aplicativo funciona em qualquer celular ou tablet que:

- Utilize sistema operacional Android versão 9 ou acima
- Tenha tecnologia de NFC
- Esteja conectado em alguma rede de Wi-fi ou 5G | 4G | 3G

Para verificar se o seu aparelho possui estes requisitos, acesse o menu "Configurações" do celular > selecione "Conexões" > e procure a opção de "NFC" ou "NFC-e" > "Pagamento Sem Contato".

Após a contratação, faça download do aplicativo no seu celular ou tablet e habilite para começar a receber as suas vendas por aproximação e muito mais.

Confira a seguir, o passo a passo para a instalação e utilização de sua azulzinha aproxima. Assista também ao tutorial na página da azulzinha aproxima.

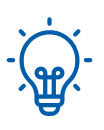

### 2. Como habilitar nossa solução

Instale o aplicativo azulzinha aproxima e comece a receber pagamentos por aproximação de forma simples e segura!

#### 1 • Download do aplicativo na Google Play Store

• O download do aplicativo precisa ser feito na Google Play Store, loja de apps oficial. A solução ainda não está disponível para aparelhos iOS (Apple).

#### 2 • Agora, é momento de ativar a azulzinha aproxima

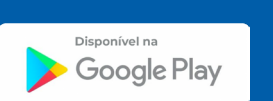

azulzinha 🗶

O aplicativo não aparece para download?

• Se o app não for exibido na Google Play Store, significa que o aparelho em questão não possui os requisitos necessários.

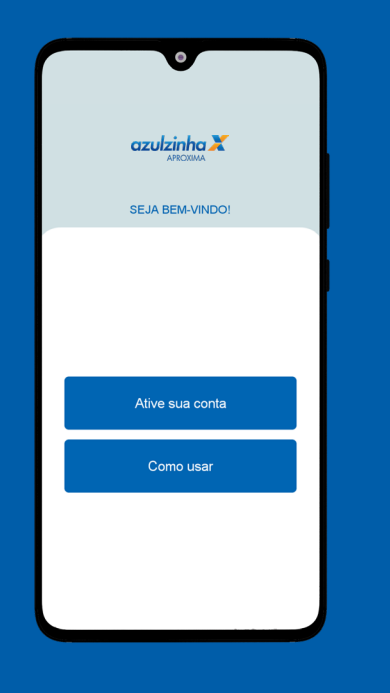

- Abra o aplicativo instalado
- Selecione a opção "Ative sua conta"

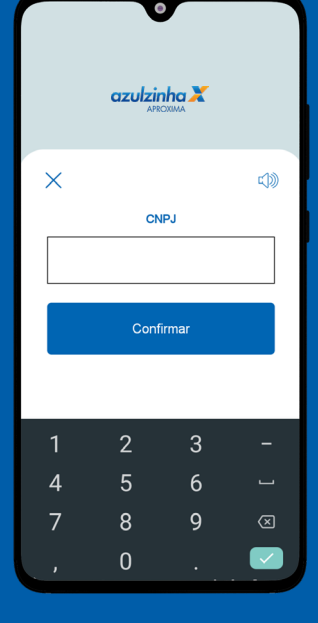

 Entre com o CNPJ do estabelecimento

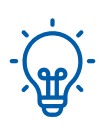

### 2. Como habilitar nossa solução

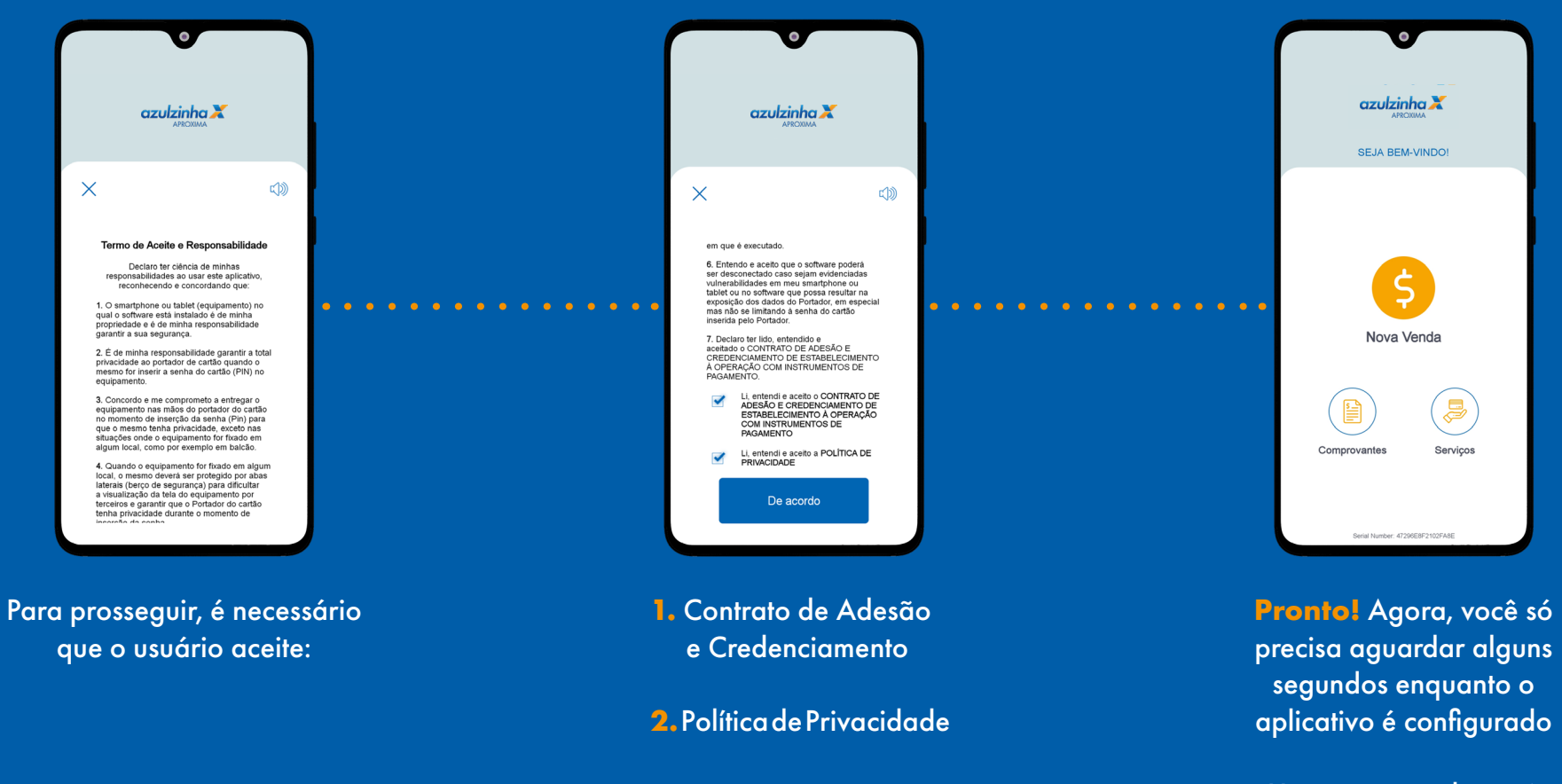

Uma vez ativada você não precisará inserir esta informação novamente

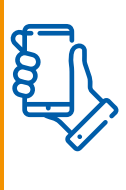

# 3. Como fazer uma venda por aproximação

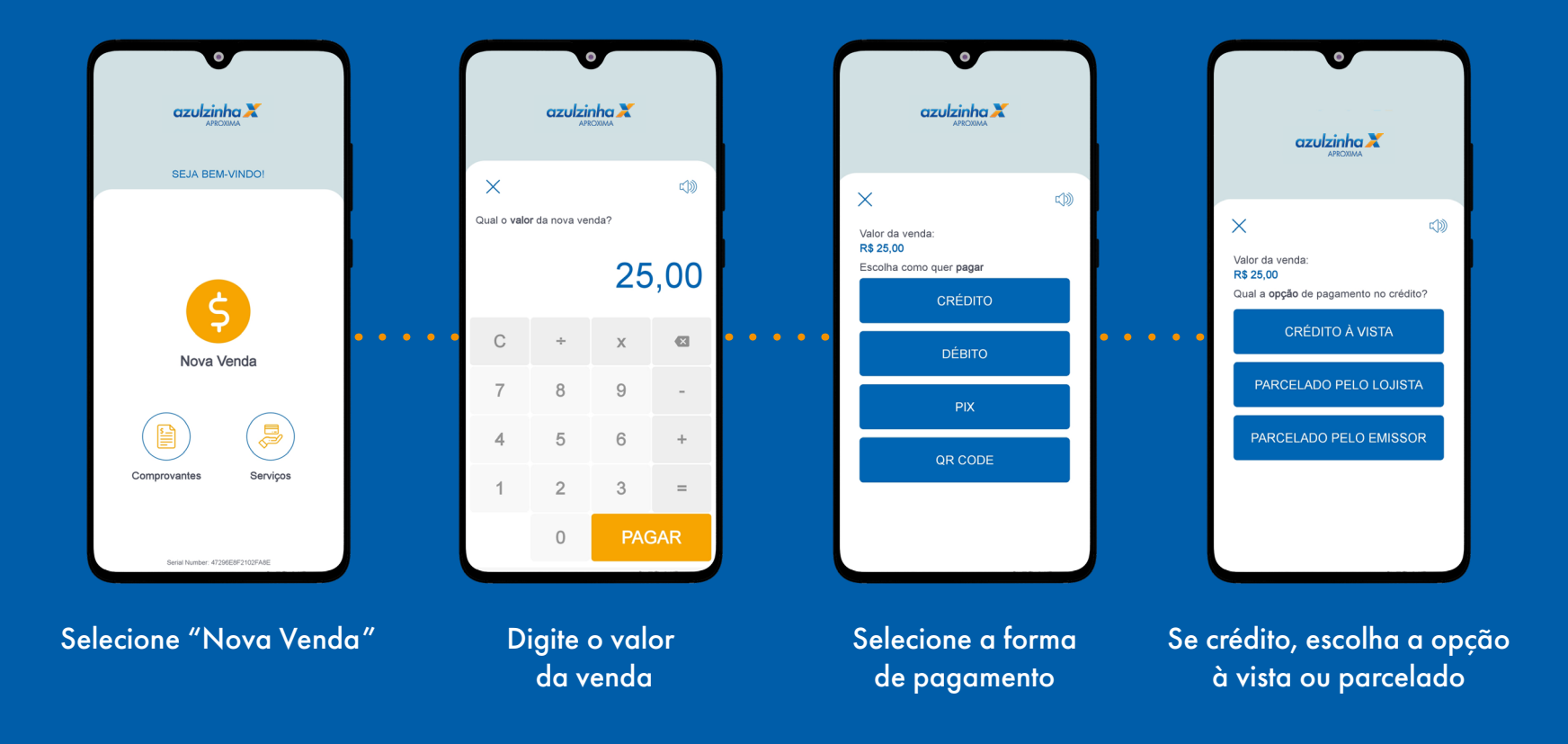

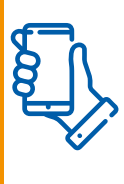

### 3. Como fazer uma venda por aproximação

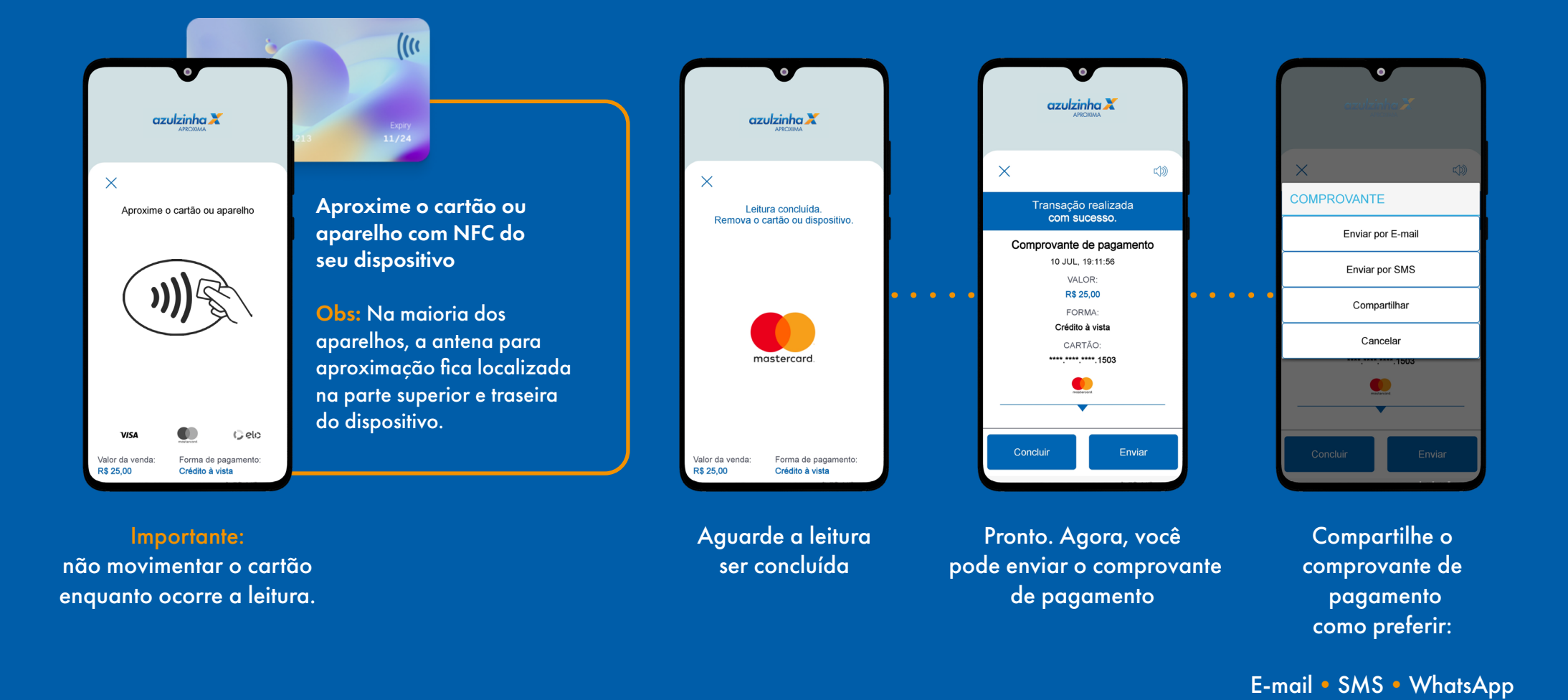

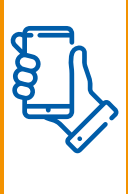

### 3.1 Como fazer uma venda por aproximação com senha

Este é o momento em que o seu cliente deverá digitar a senha do cartão no aparelho de celular ou tablet. É importante que ele se sinta confortável e tenha privacidade.

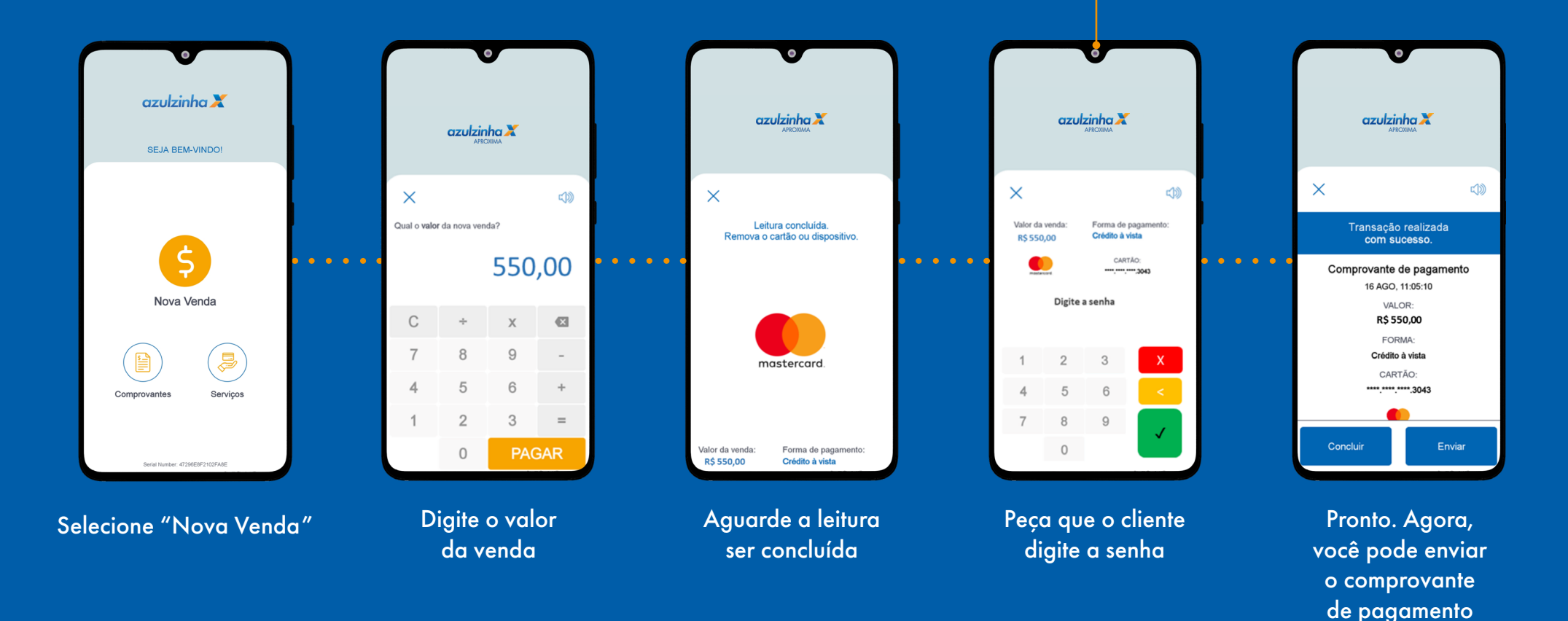

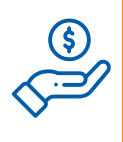

### 3.2 Como fazer uma venda via carteiras digitais

15 carteiras digitais disponíveis para fazer a leitura do QR Code

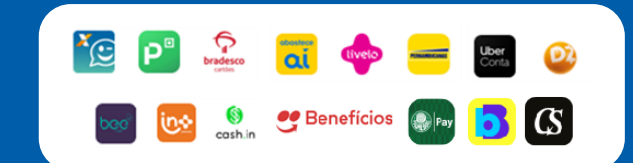

#### **Carteiras digitais:**

- CAIXA Tem
- Pernambucanas
- Abastece Aí
- PicPay
- Dotz
- Livelo
- Bee Vale

- Valloo (In Mais Prêmios)
   Bradesco
- Uber Conta
- Banco do Brasil
- Cash In
- Palmeiras Pay
  Carmen Steffens
- Ifood Beneficios

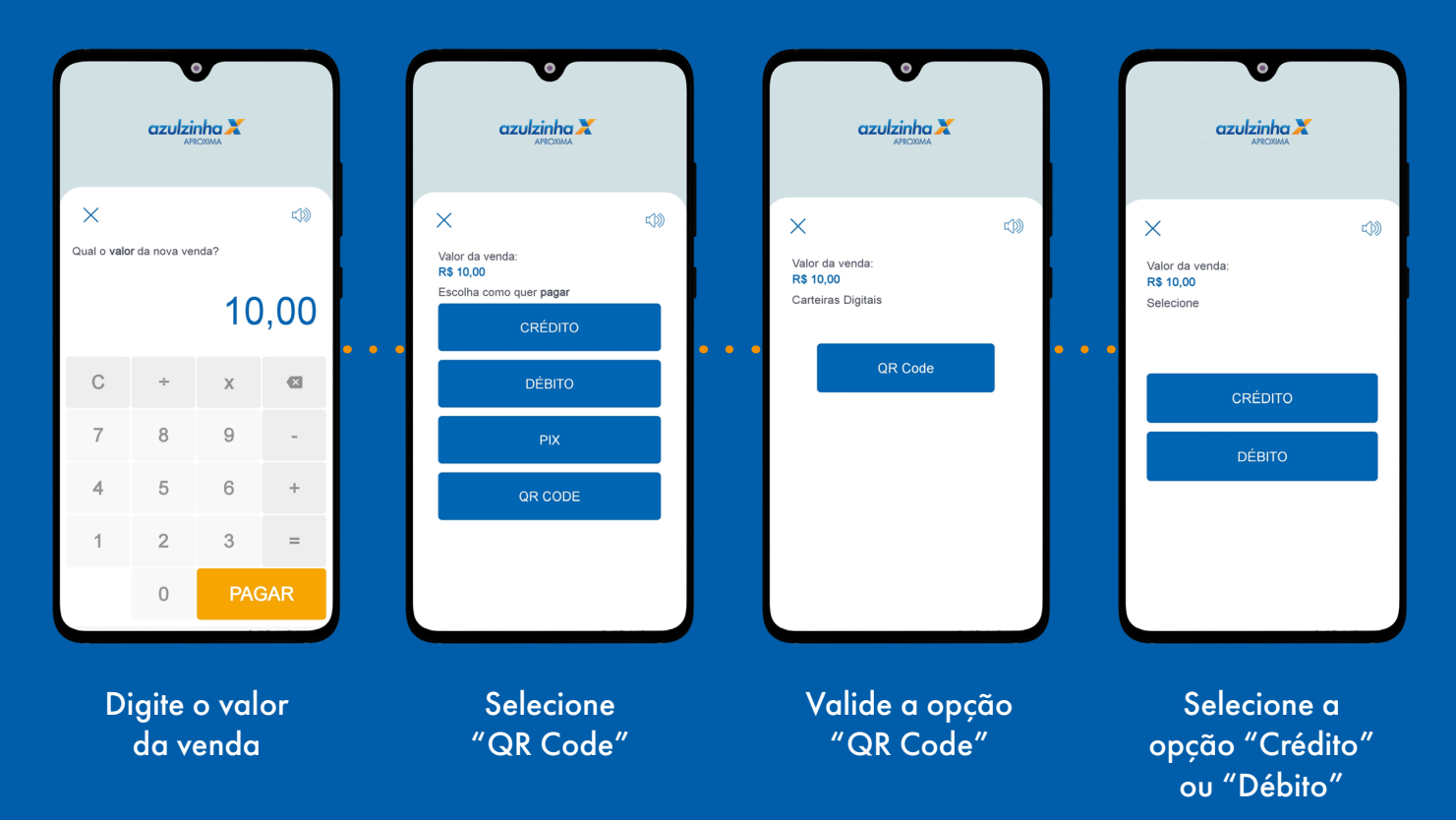

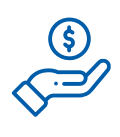

# 3.2 Como fazer uma venda via carteiras digitais

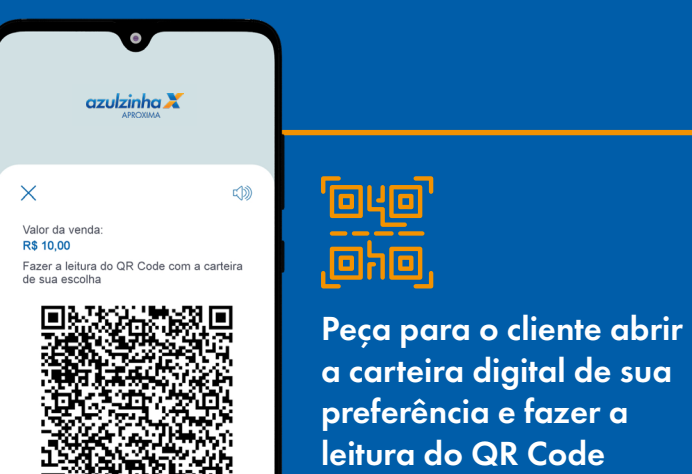

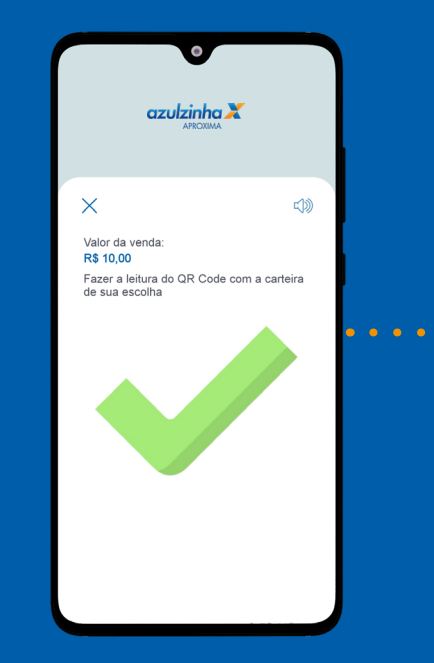

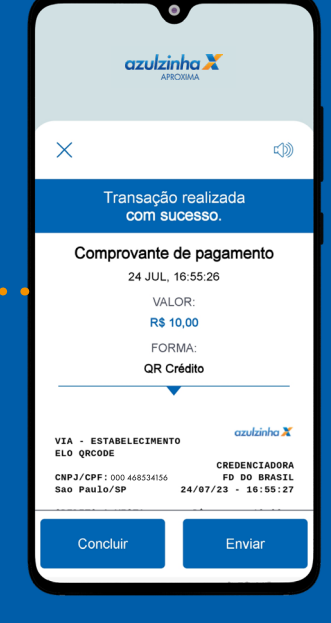

Aguarde o processamento da transação até confirmar na sua tela

Pronto. Agora, você pode enviar o comprovante de pagamento

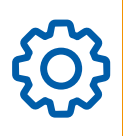

# 4. Mais funcionalidades da azulzinha aproxima

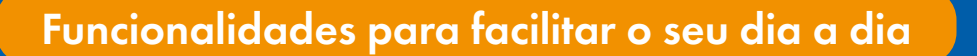

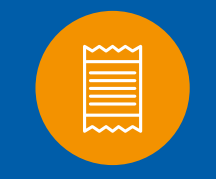

Comprovantes

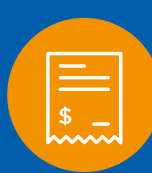

Comprovante de Venda Automático

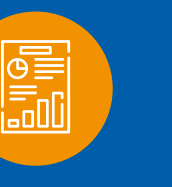

Relatório

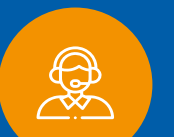

Suporte Técnico

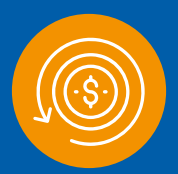

Estorno

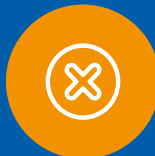

Transações Negadas

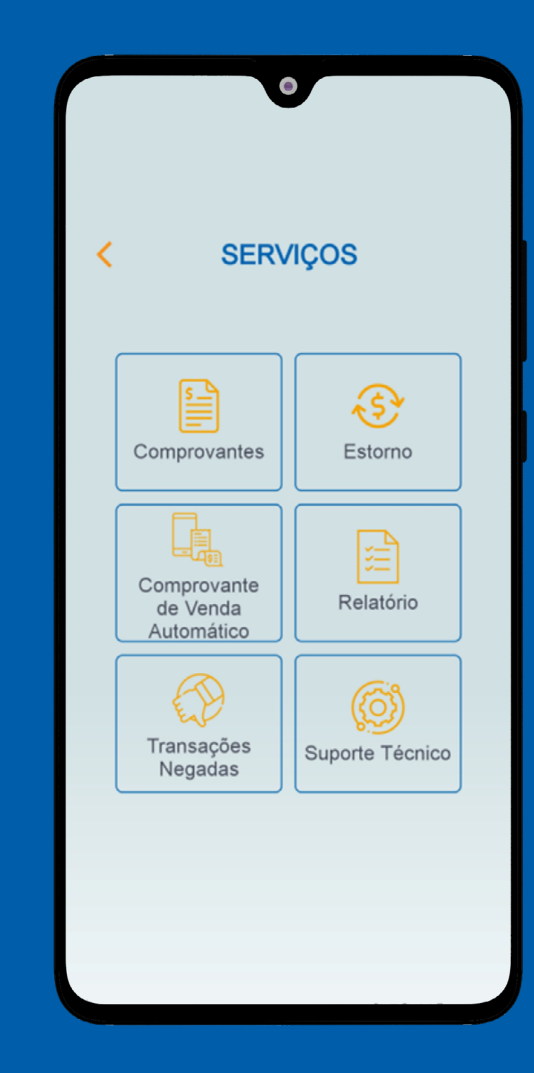

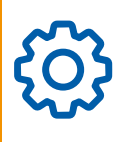

# 4.1 Mais funcionalidades da azulzinha aproxima: Comprovantes

Consulte os comprovantes de todas as vendas aprovadas e negadas. Você também pode gerar a segunda via de algum comprovante de venda, tanto a via do cliente como a do estabelecimento.

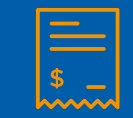

Negadas

Aprovadas

COMPROVANTES

Envio de Comprovante de Vendas por e-mail, SMS e Whatsapp

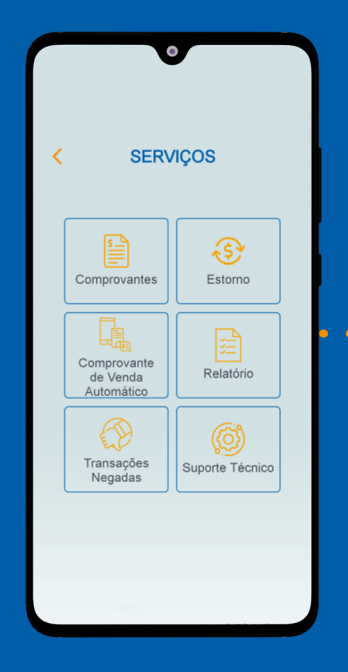

Selecione a opção "Serviços"

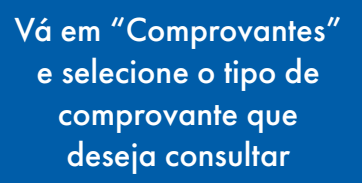

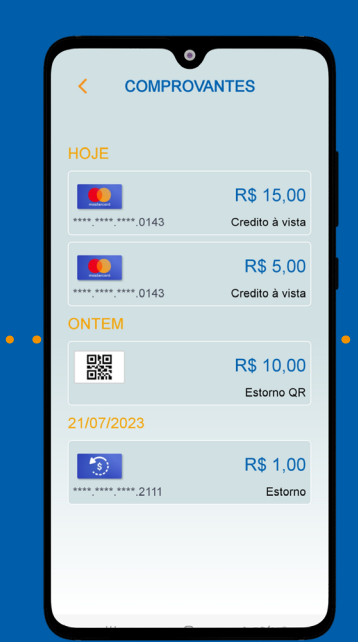

Selecione o

comprovante

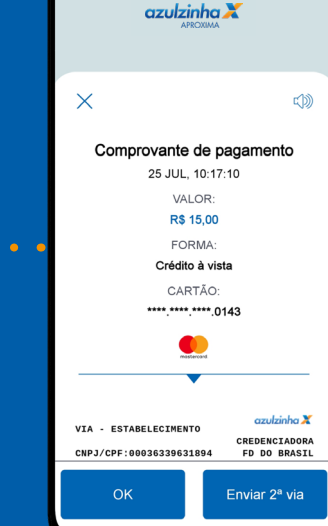

Se desejar, pressione "Enviar 2ª via"

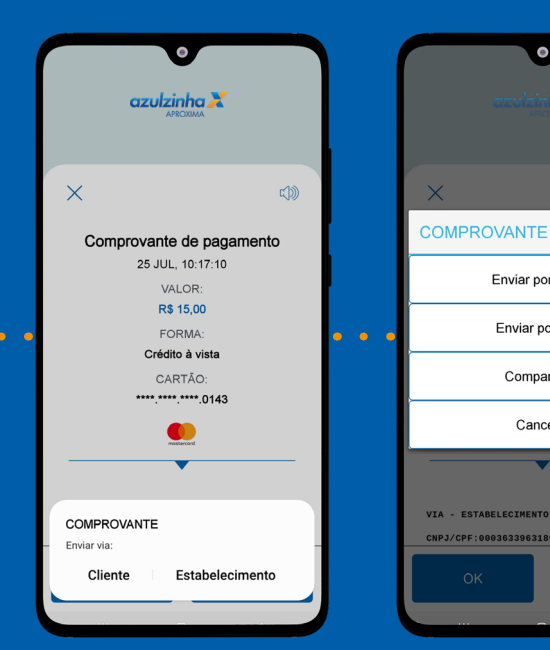

Selecione a opção desejada: via do "Cliente" ou "Estabelecimento"

Escolha a opção como deseja enviar o comprovante

•

Enviar por E-mail

Enviar por SMS

Compartilhar

Cancelar

VIA - ESTABELECIMENT

CNPJ/CPF:00036339631894

zulzinha X

CREDENCIADORA FD DO BRASIL

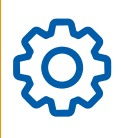

4.2 Mais funcionalidades da azulzinha aproxima: Comprovante de venda automático

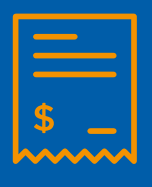

Comprovante de Venda Automático Configuração automática de e-mail ou SMS para envio em todas as transações aprovadas

E-mail – SMS 🟳

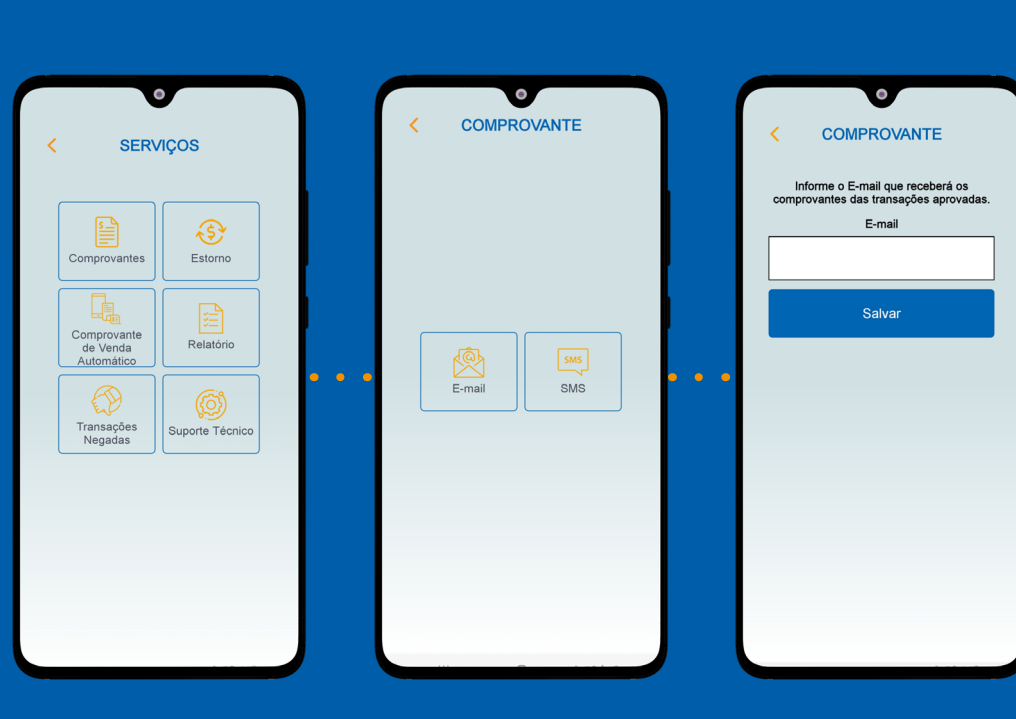

Vá em "Serviços" e selecione a opção "Comprovante de Venda Automático" Selecione se prefere receber os comprovantes por e-mail ou SMS Digite a informação solicitada e selecione "salvar"

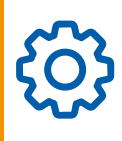

# 4.3 Mais funcionalidades da azulzinha aproxima: Estorno

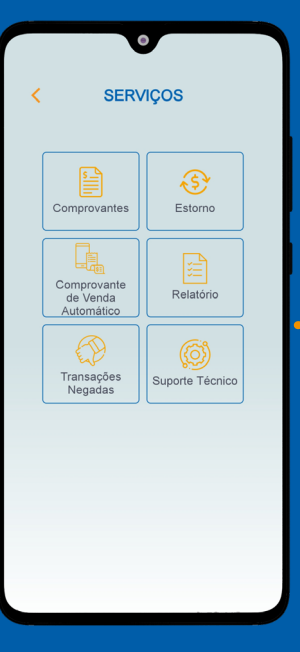

Vá em "Serviços" e selecione a opção "Estorno"

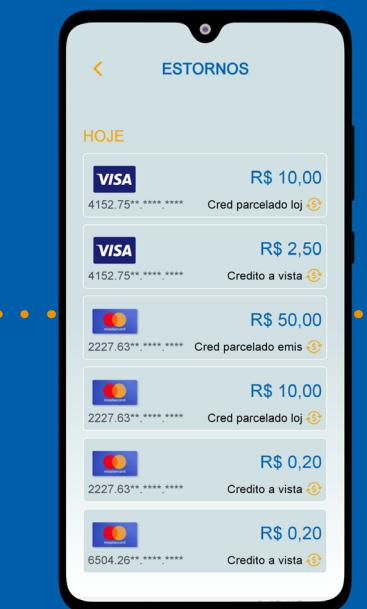

Selecione a transação que deseja estornar

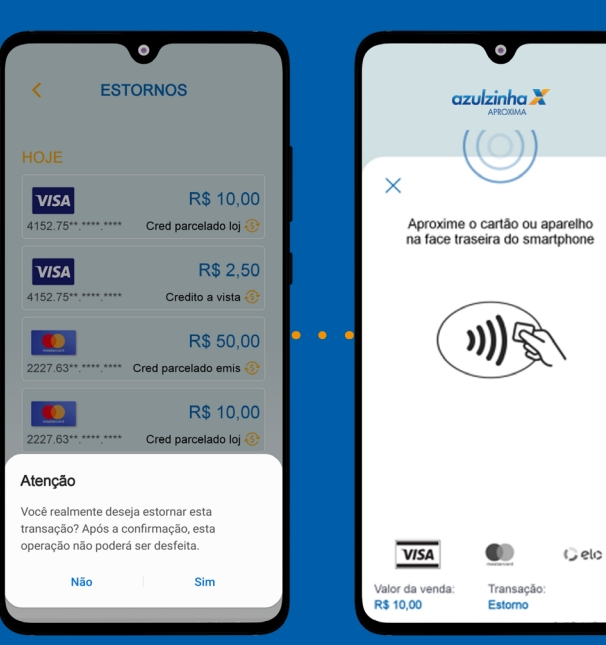

Confirme que deseja executar o estorno da transação em questão Aproxime o cartão ou aparelho com NFC

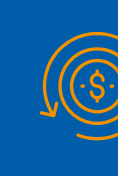

O estorno, obrigatoriamente, deverá ocorrer no mesmo dia da transação financeira

Para executar o processo de estorno com sucesso, o cliente deverá utilizar o mesmo meio de pagamento da transação aprovada - seja o seu cartão com aproximação ou carteira digital

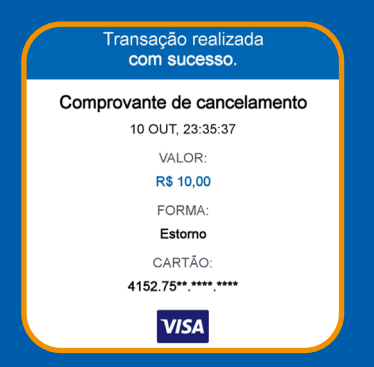

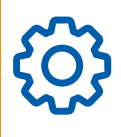

# 4.4 Mais funcionalidades da azulzinha aproxima: Relatório de vendas

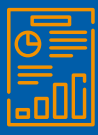

Consulta dos relatórios parciais ou total das vendas realizadas no dia

Parcial: transações acumuladas e aprovadas de até 72h

Total do Dia: transações acumuladas e aprovadas no mesmo dia

Para consultar os relatórios de todas as vendas e de todos os equipamentos, acesse o app da azulzinha

azulzinha 🗶

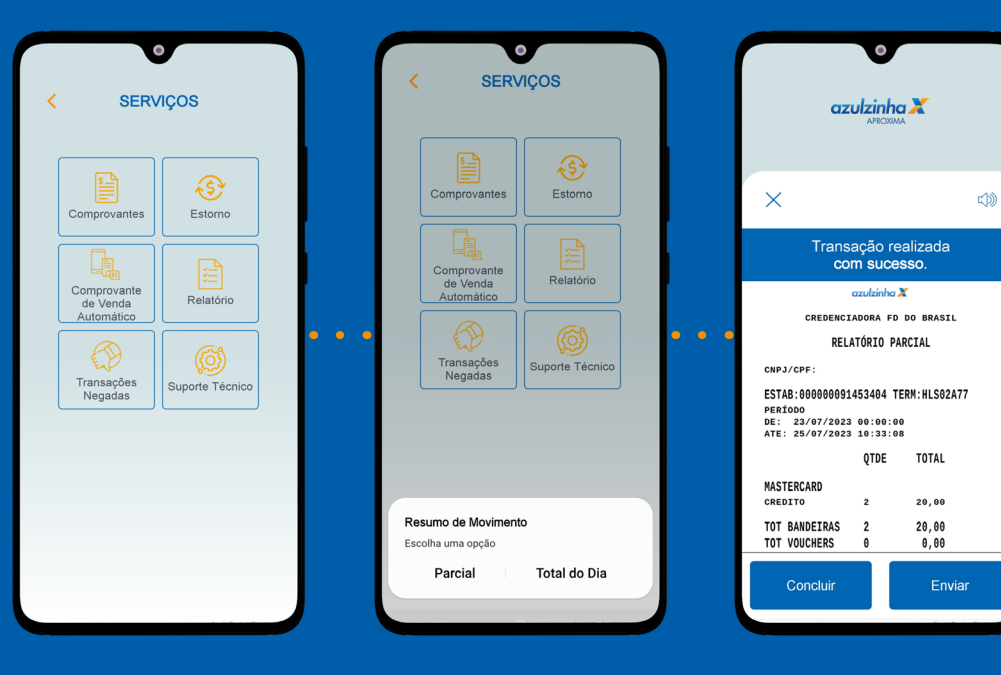

Vá em "Serviços" e selecione a opção "Relatório" Selecione a opção "Parcial"ou "Total do Dia" Aguarde até o relatório ser gerado. Você poderá compartilhar por e-mail ou WhatsApp

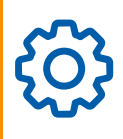

4.5 Mais funcionalidades da azulzinha aproxima: Suporte Técnico

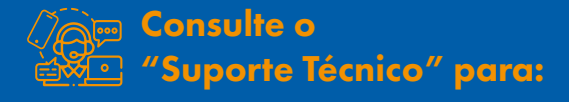

- Casos em que precise de informações sobre o aparelho
- Testar a conexão
- Descobrir a versão da aplicação
- Descobrir a região da Antena
- (aproximação) do celular
- Compartilhar informações com o suporte

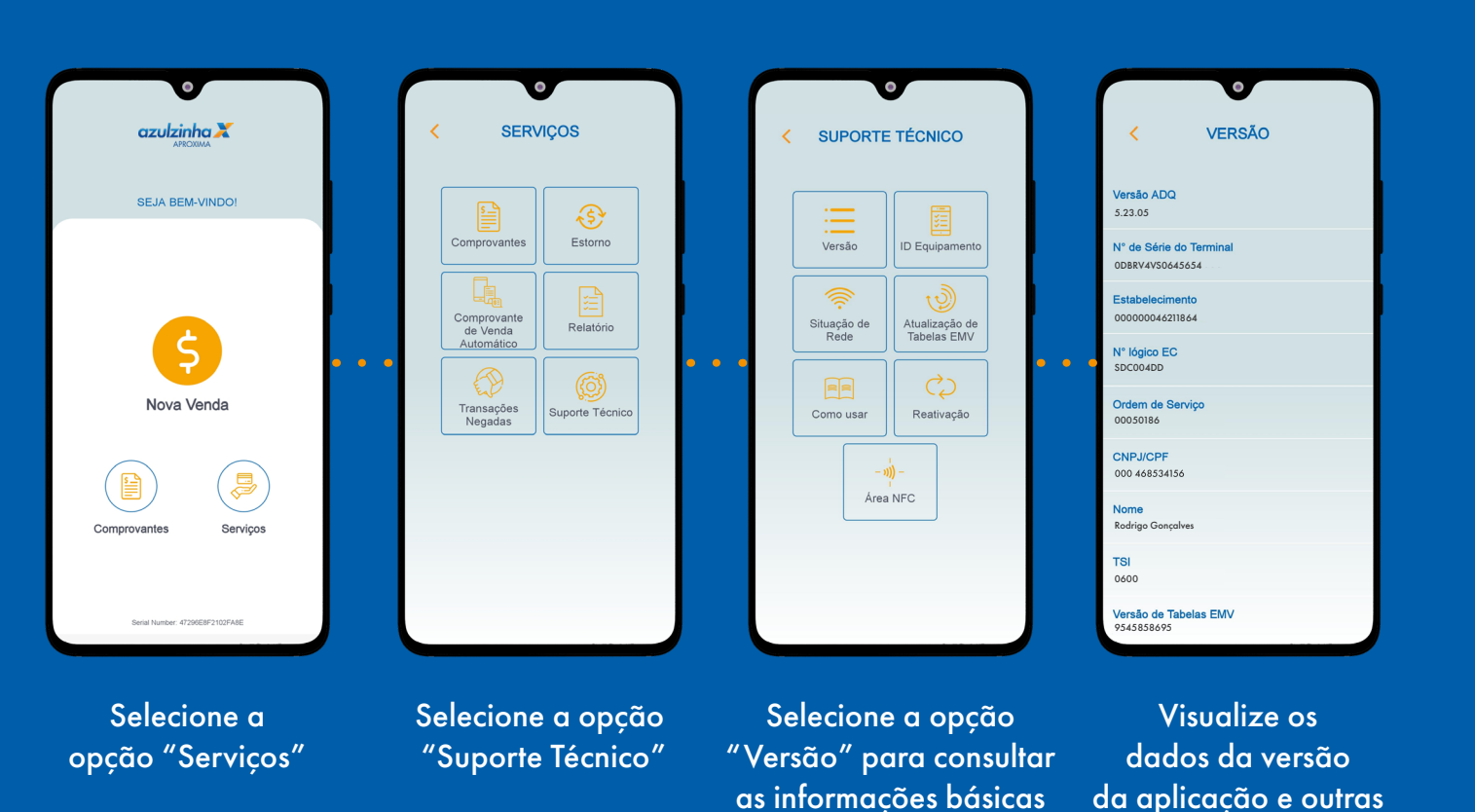

da solução

informações básicas

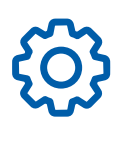

# 4.6 Mais funcionalidades da azulzinha aproxima: Consulta da Situação de Rede

Este procedimento deve ser executado em caso de falhas da operação de pagamento a fim de avaliar se o terminal está conectado numa rede Wi-fi ou 5G/4G/3G

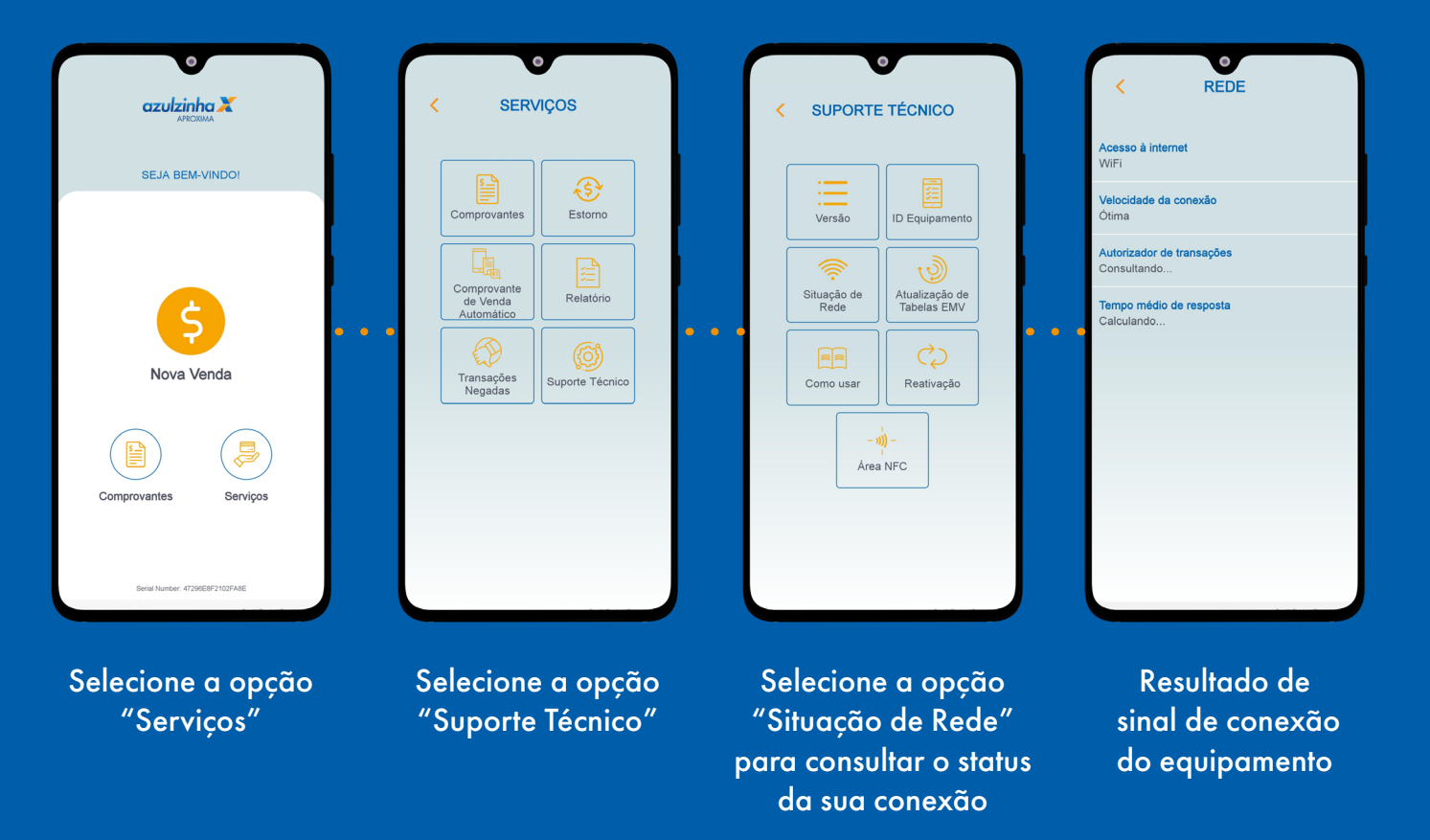

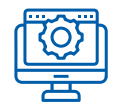

### 5. Gestão do seu negócio

azulzinha ajuda você a gerenciar a sua empresa.

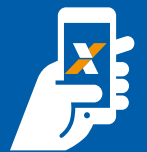

#### App da azulzinha

Com a azulzinha aproxima, você acessa o relatório consolidado das suas vendas.

Para gestão completa do seu negócio, acesse o app da azulzinha.

Sem custo adicional, o aplicativo possibilita o acesso a várias informações importantes para fazer a gestão das suas vendas de forma simples, rápida e segura, além de conferir o desempenho do seu negócio e seu fluxo de caixa futuro.

Baixe agora e conheça as vantagens.

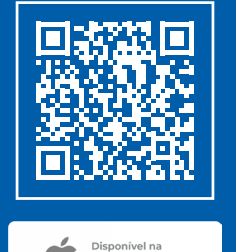

App Store

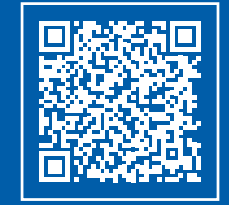

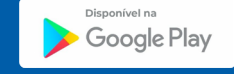

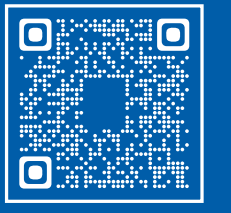

Primeira vez no App da azulzinha?

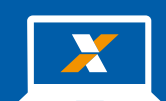

#### Portal da azulzinha

O Portal da azulzinha possibilita o acesso a diversos relatórios em tempo real.

É a forma mais simples e prática de fazer a gestão da sua empresa.

Acesse o portal em:

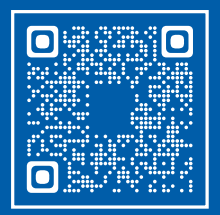

Assista ao vídeo tutorial e saiba como acessar o Portal da azulzinha:

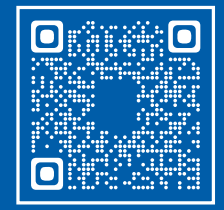

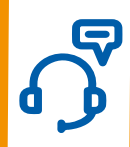

# 6. Canais de atendimento

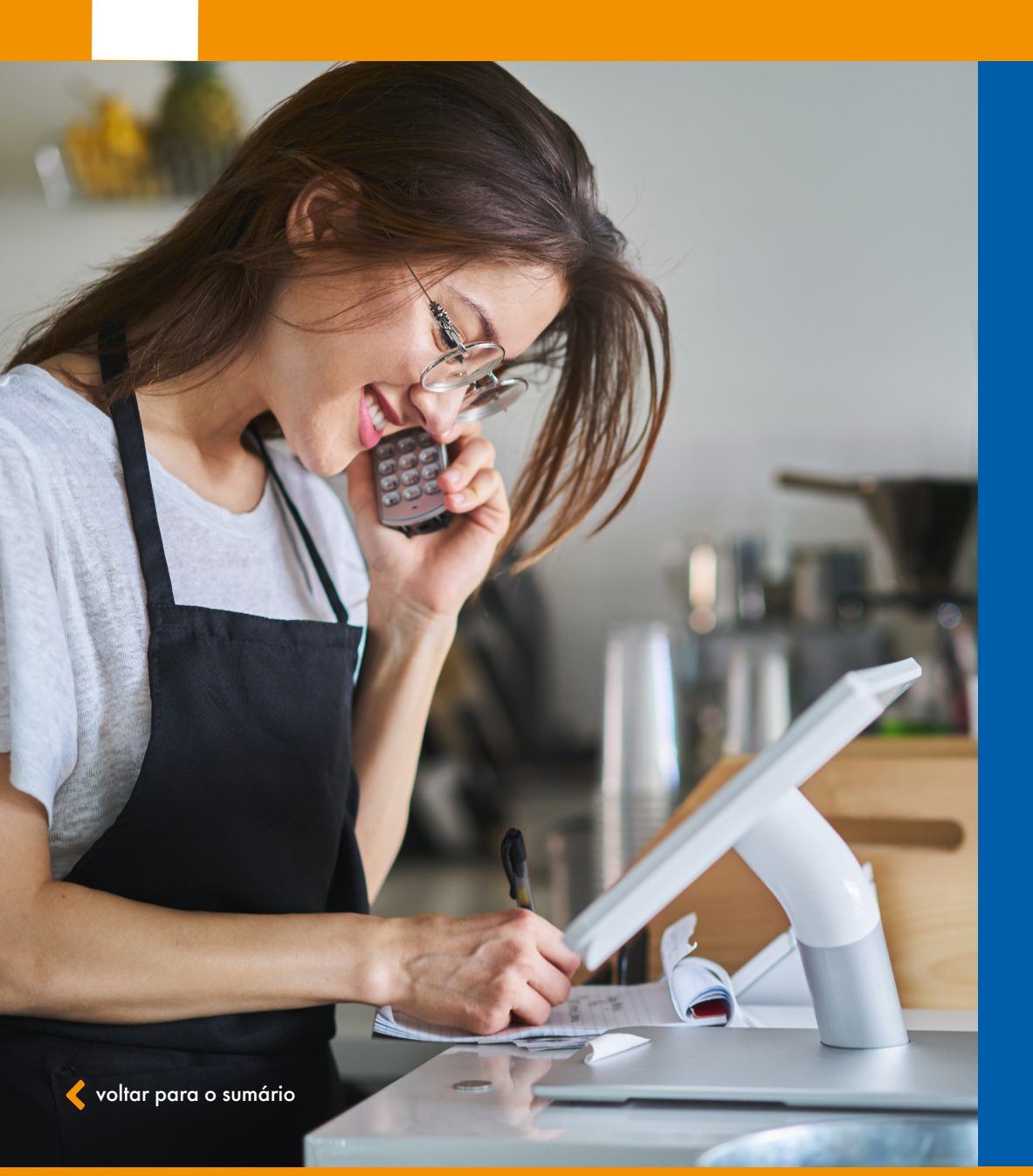

# (11) 94147-3336

#### Central de Relacionamento 3003 5365 (capitais)

0800 729 5365 (demais localidades)
Atendimento de segunda a domingo, das 8h às 22h (exceto feriados)
Suporte técnico: 24 horas por dia, 7 dias por semana.

### Ouvidoria

0800 727 4655 Atendimento de segunda a sexta, das **9h às 18h** (exceto feriados)

www.azulzinhadacaixa.com.br

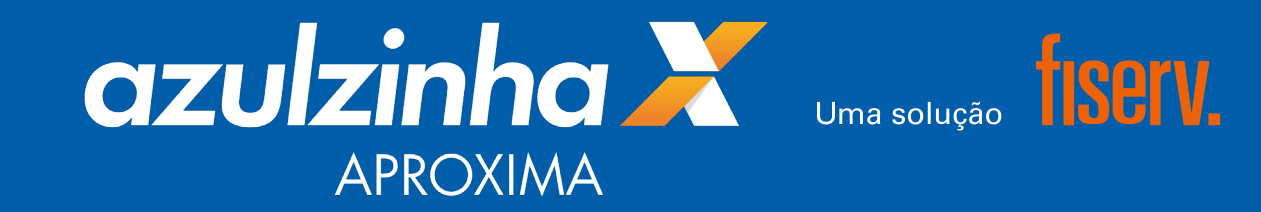